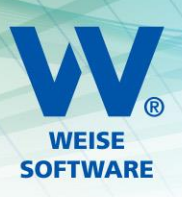

# I INSTALLATIONSANLEITUNG SERVER (KURZ)

### 1. INSTALLATION MS SQL SERVER

#### 1.1 INSTALLATIONSRATGEBER STARTEN

Für die Installation des SQL-Servers laden Sie am besten auf unseren Seiten www.weise-software.de über Ihren Kundenbereich die Installationsroutine Weise\_MS\_SQL\_Express.exe herunter.

Vordem Start speichern Sie diese bitte in einem separaten Verzeichnis lokal auf dem PC, auf dem auch installiert werden soll.

Nach dem Start werden alle Installationskomponenten im ersten Schritt entpackt, und unser Installationsratgeber wird installiert. Die dazu erscheinenden Masken könne Sie einfach bestätigen.

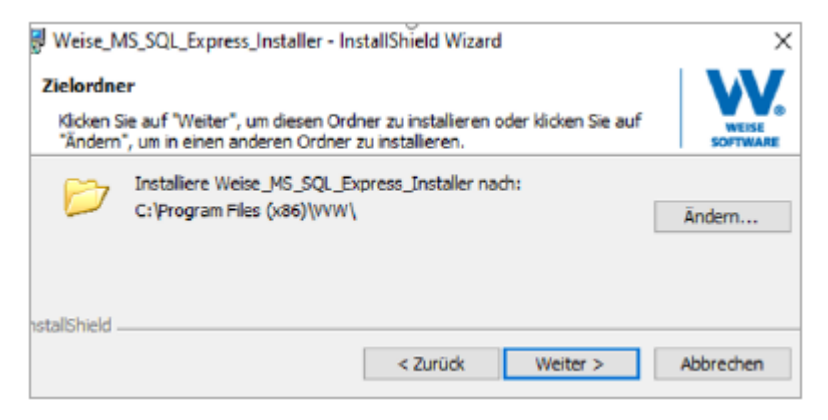

Nach der Fertigmeldung der Installation unseres Ratgebers startet dieser automatisch.

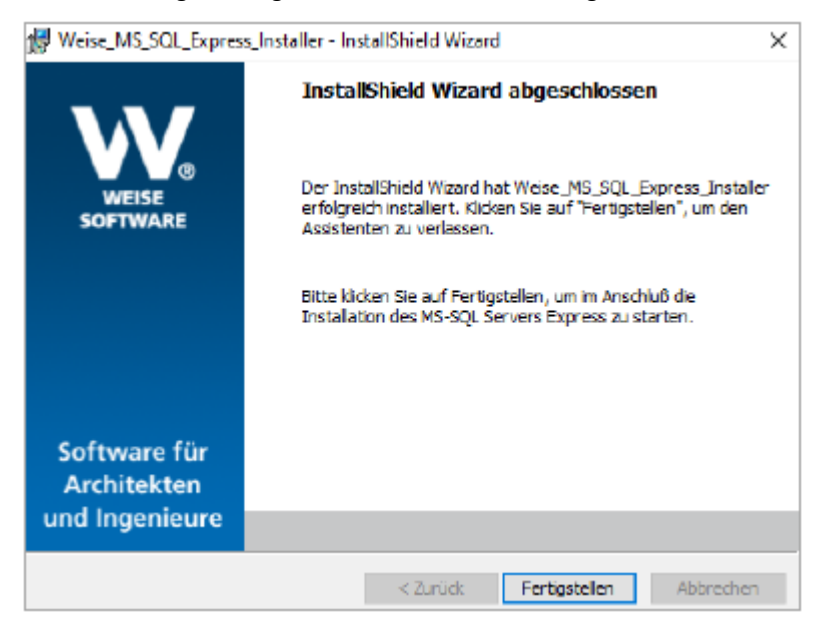

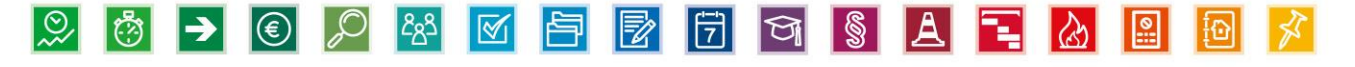

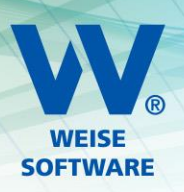

## 1.2 AUTOMATISCHE INSTALLATION AUSFÜHREN

Der einfachste Weg für Sie ist natürlich die automatische Installation. Was dabei genau angelegt wird, ist im nachfolgenden Screenshot beschrieben.

| Installations-Ratgeber                                                                                                    |                                                                         |
|----------------------------------------------------------------------------------------------------|-------------------------------------------------------------------------|
| Dieser Ratgeber hilft Ihnen bei der Installation<br>des richtigen Datenbanksystems.                                                                                                    | WEISE                                                                   |
| Serverinstallation                                                                                                    |                                                                         |
| Die Client-/Server Versionen unserer Programme benötigen eine gemeinsam<br>der sich die einzelnen Clients von den Arbeitsplätzen verbinden können. Als<br>Microsoft SQL-Server oder SQL-Server Express ab der Version 2005 unterst                                                                          | e externe Datenbank mit<br>Datenbank wird<br>ützt.                      |
| MS SQLServer 2017 Express Edition                                                                                                    |                                                                         |
| Empfohlene Installation:                                                                                                    |                                                                         |
| Es wird eine neue SQL-Server Instanz mit dem Namen "VVWSoftware" angele<br>"sa" wird das Passwort "Vordruck\$Verl@g1993" angelegt. Um sich mit dem Se<br>müssen beim Start des Clients der Instanzname ( <servername>\VVWSoftwa<br/>und das Passwort (Vordruck\$Verl@g1993) eingegeben werden.</servername> | egt. Für den Benutzer<br>erver zu verbinden,<br>are), der Benutzer (sa) |
| Installiere MS SQLServer 2017 Express Edition (Automatische                                                                                                    | Installation)                                                           |

Die automatische Installation endet ohne eine Fertigstellungsmeldung. Sie sollten bei den installierten Programmen den Eintrag MS SQL Server 2017 finden.

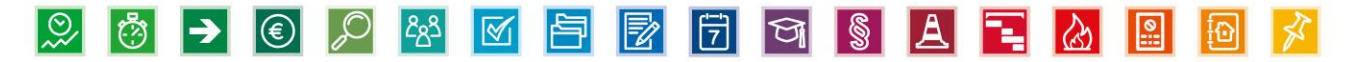

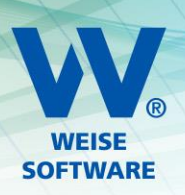

## 2. EINRICHTUNG - SERVER

Diese Einstellungen sollten Sie an dem Serverrechner vornehmen, auf dem der MS SQL Server für unsere Netzwerkversionen installiert ist.

### 2.1 PORT 1435 ALS FESTEN PORT VEREINBAREN

## 2.1.1 WECHSELN SIE ZUR COMPUTERVERWALTUNG

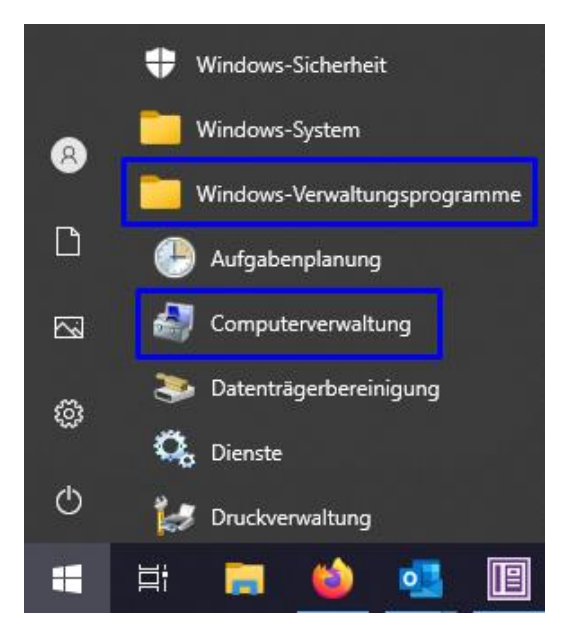

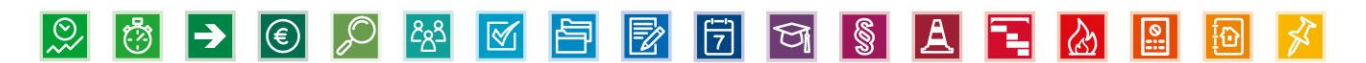

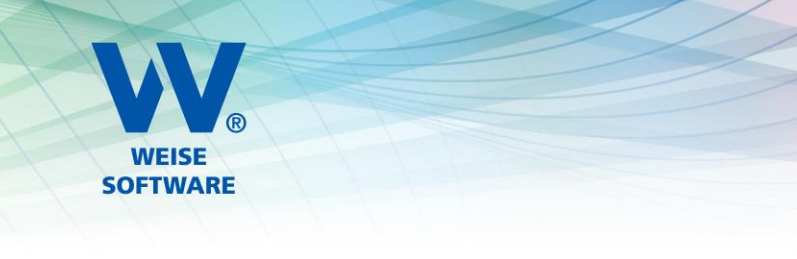

#### 2.1.2 TCP-PORT 1435 EINTRAGEN

Gehen Sie (wie in der Abbildung zu sehen) zum **Protokoll für ,VVWSOFTWARE'** und dann zu den **Eigenschaften von TCP/IP** (über Doppelklick auf TCP/IP). Wechseln Sie zum Reiter **IP-Adressen** und entfernen Sie bei **IPAII** den Wert bei **Dynamische TCP-Ports** und tragen Sie bei **TCP-Port** die **1435** ein.

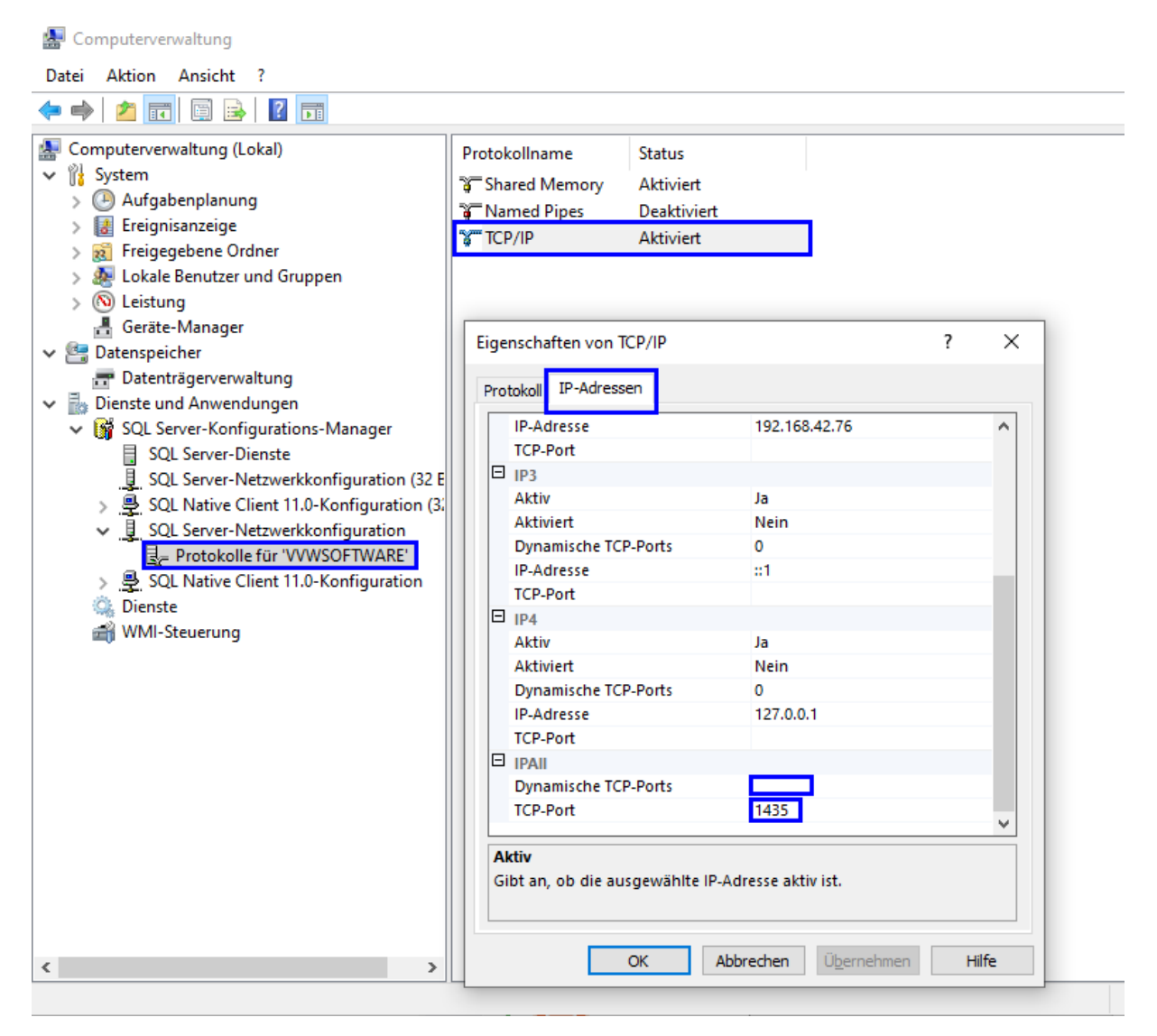

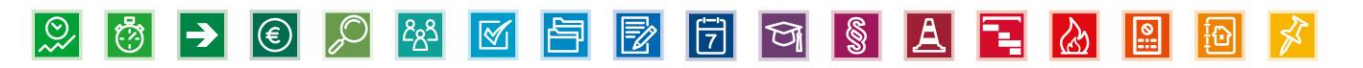

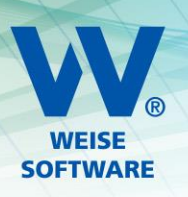

#### 2.1.3 DIENSTE NEUSTARTEN

Gehen Sie in der Computerverwaltung nun zu **SQL Server-Dienste** und starten Sie die Dienste **SQL Server (VVWSOFTWARE)** und **SQL Server-Browser** neu (über rechte Maustaste auf den jeweiligen Dienst). Dabei sollte keines unserer Programme laufen.

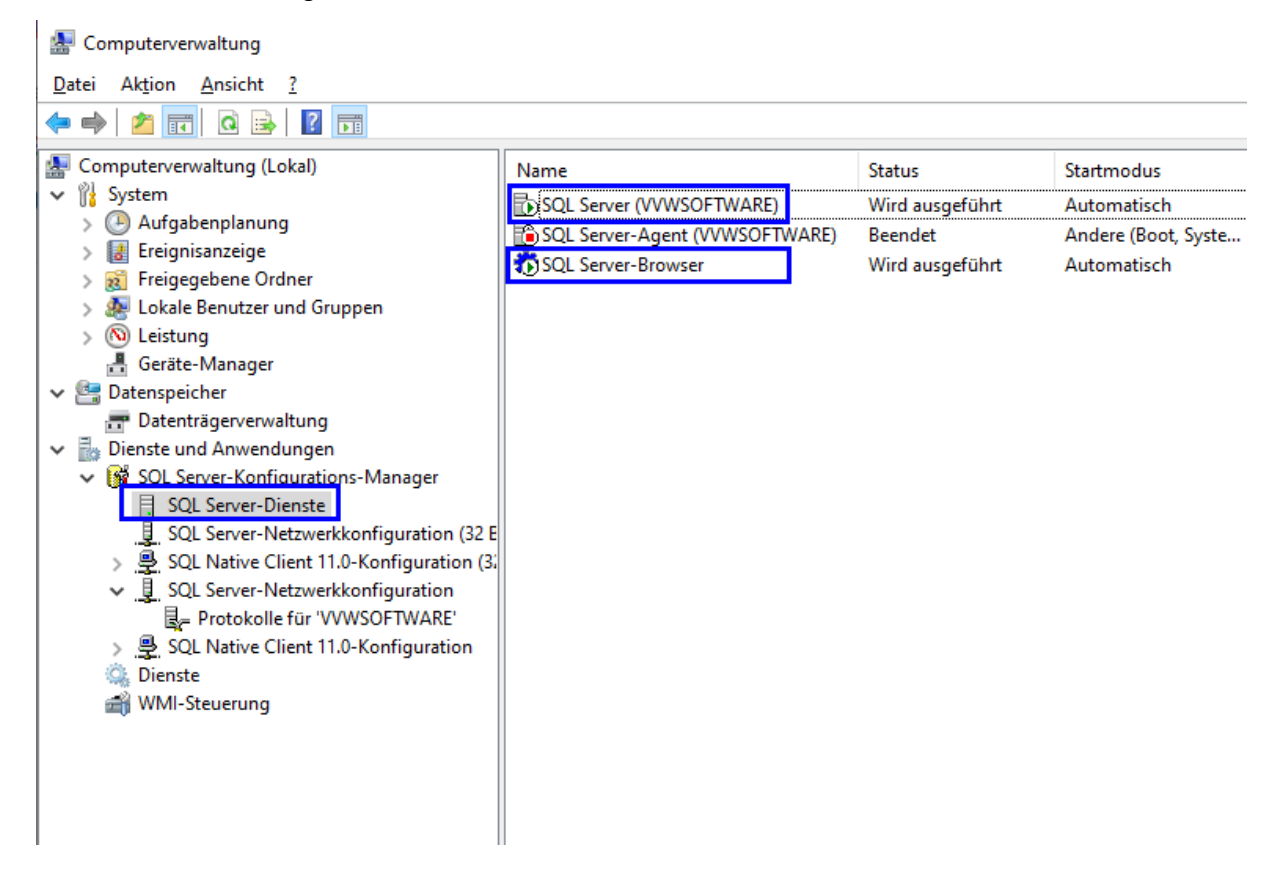

Damit ist Punkt 1 abgeschlossen und Sie können die Computerverwaltung schließen.

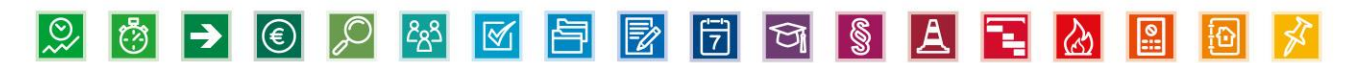

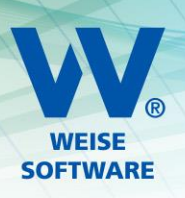

### 2.2 KONFIGURATION DER WINDOWS FIREWALL

### 2.2.1 WECHSELN SIE ZUR WINDOWS DEFENDER FIREWALL MIT ERWEITERER SICHERHEIT

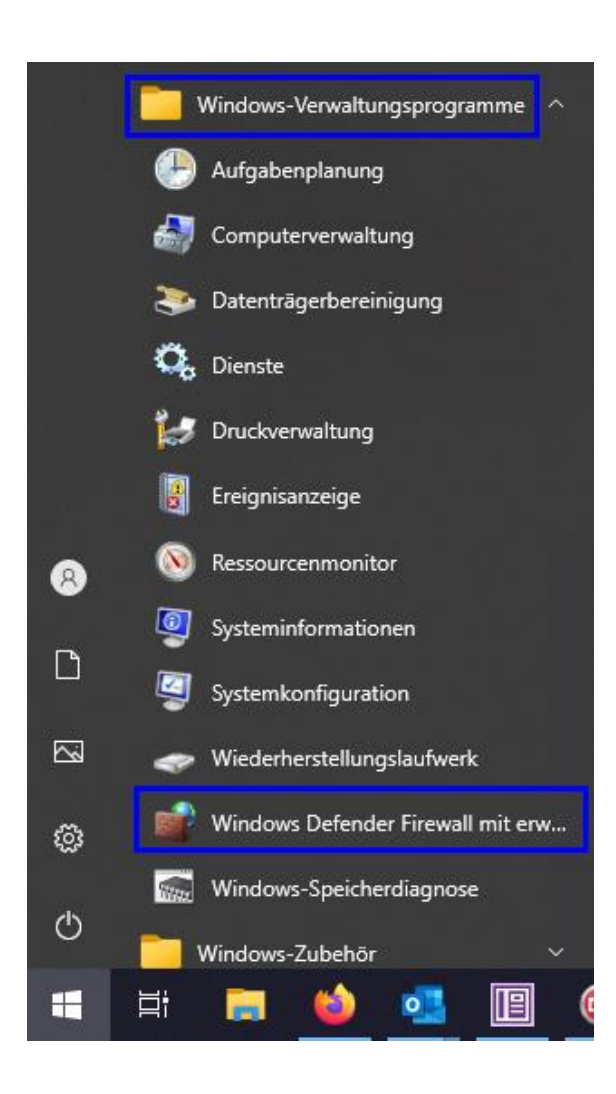

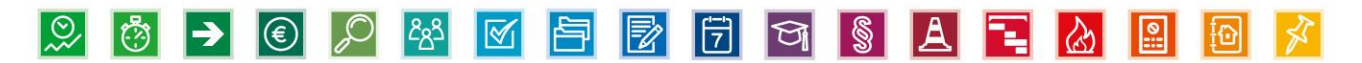

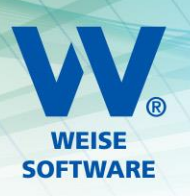

## 2.2.2 LEGEN SIE 2 EINGEHENDE REGELN AN

Gehen Sie wie in der Abbildung zu sehen vor, um die Eingehenden Regeln zu definieren.

| 🔗 Windows Defender Firewall mit erweiterte | er Sicherheit                               |                                       |                  |                       | $ \Box$ $\times$ |
|--------------------------------------------|---------------------------------------------|---------------------------------------|------------------|-----------------------|------------------|
| Datei Aktion Ansicht ?                     |                                             |                                       |                  |                       |                  |
| 🗢 🄿 🙍 📰 🔒 🛛 🖬                              |                                             |                                       |                  |                       |                  |
| Windows Defender Firewall mit Eingehe      | nde Regeln                                  |                                       |                  | Aktionen              |                  |
| Eingehende Regeln Name                     |                                             | Gruppe                                | Profil ^         | Eingehende Regeln     | ▲                |
| Sauta Service Regeln                       | agebuch 2017                                |                                       | Privat           | 🚉 Neue Regel          |                  |
| > 👵 Überwachung 🦉 Bauta                    | agebuch 2017                                |                                       | Privat           | 🝸 Nach Profil filtern | •                |
| Baut:                                      | agebuch 2019                                |                                       | Privat           | Vach Status filtern   | •                |
| Assistent für neue eingeher                | nde Regel                                   |                                       |                  | × e filtern           | •                |
| Regeltyp                                   |                                             |                                       |                  |                       | •                |
| Wählen Sie den Typ der zu erstelle         | nden Firewallregel aus.                     |                                       |                  | 1                     |                  |
| 0.1.77                                     |                                             |                                       |                  | eren                  |                  |
| Schritte:                                  | Welchen Regeltyn möch                       | ten Sie erstellen?                    |                  |                       |                  |
| Regettyp                                   | indianan negatyp moon                       |                                       |                  |                       |                  |
| Aktion                                     |                                             |                                       |                  |                       |                  |
| Profil                                     | Regel, die die Verbind                      | lungen für ein Programm steuert.      |                  |                       |                  |
| Name                                       | Port                                        |                                       |                  |                       |                  |
|                                            | Regel, die die Verbind                      | lungen für einen TCP- oder UDP-Port s | teuert.          |                       |                  |
|                                            | O <u>V</u> ordefiniert:                     |                                       |                  |                       |                  |
|                                            | "Wiedergabe auf Ge                          | rät"-Funktionalität                   |                  | ~                     |                  |
|                                            | Regel, die die Verbind                      | lungen für einen Windows-Vorgang ste  | uert.            |                       |                  |
|                                            | Benutzerdefiniert     Benutzerdefinierte Be | nel                                   |                  |                       |                  |
|                                            | bendizerdennierte ne                        | goi                                   |                  |                       |                  |
|                                            |                                             |                                       |                  |                       |                  |
|                                            |                                             |                                       |                  |                       |                  |
|                                            |                                             |                                       |                  |                       |                  |
|                                            |                                             |                                       |                  |                       |                  |
|                                            |                                             |                                       |                  |                       |                  |
|                                            |                                             |                                       |                  |                       |                  |
| <                                          |                                             | < <u>Z</u> urück                      | <u>W</u> eiter > | Abbrechen             |                  |
|                                            |                                             |                                       |                  |                       |                  |

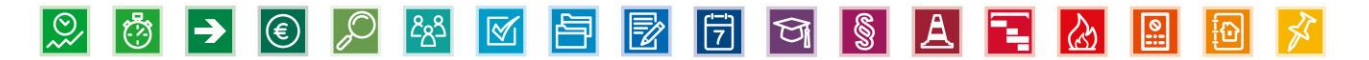

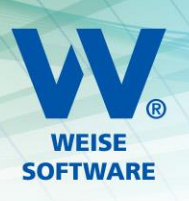

## 2.2.2.A DIE ERSTE REGEL BETRIFFT TCP

Wählen Sie TCP und tragen Sie bei Bestimmte lokale Ports 1433 und 1435 ein.

| 4  | Assistent für neue eingehe      | ende Regel                                                               | × |
|----|---------------------------------|--------------------------------------------------------------------------|---|
| Р  | rotokolle und Ports             |                                                                          |   |
| Ge | ben Sie die Protokolle und Port | s an, für die diese Regel gilt.                                          |   |
| Sc | shritte:                        |                                                                          |   |
| ۲  | Regeltyp                        | Betrifft diese Regel TCP oder UDP?                                       |   |
| ۲  | Protokolle und Ports            | <u>     І</u> СР                                                         |   |
| ۲  | Aktion                          |                                                                          |   |
| ۲  | Profil                          |                                                                          |   |
| •  | Name                            | Gilt diese Regel für alle lokalen Ports oder für bestimmte lokale Ports? |   |
|    |                                 | O <u>A</u> lle lokalen Ports                                             |   |
|    |                                 | Bestimmte lokale Ports: 1433,1435                                        |   |
|    |                                 | Beispiel: 80, 443, 5000-5010                                             |   |
|    |                                 |                                                                          |   |
|    |                                 |                                                                          |   |
|    |                                 |                                                                          |   |
|    |                                 |                                                                          |   |
|    |                                 |                                                                          |   |
|    |                                 |                                                                          |   |
|    |                                 |                                                                          |   |
|    |                                 |                                                                          |   |
|    |                                 |                                                                          |   |
|    |                                 | < <u>Z</u> urück <u>W</u> eiter > Abbreche                               | n |

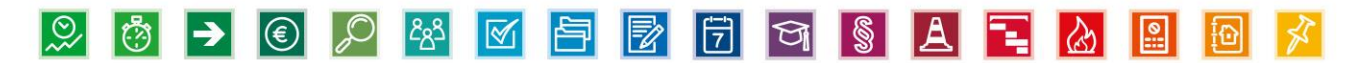

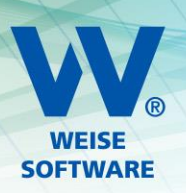

Die Einstellungen für Aktion und Profil können Sie so belassen und jeweils über Weiter zur Namenseingabe wechseln.

| 🔗 Assistent für neue eingeh                   | ende Regel                                                                                                    | × |
|-----------------------------------------------|----------------------------------------------------------------------------------------------------|---|
| Aktion<br>Legen Sie die Aktion fest, die aus  | geführt werden soll, wenn eine Verbindung die in der Regel angegebenen Bedingungen erfüllt.                                                                                                    |   |
| Schritte                                      |                                                                                                    |   |
| <ul> <li>Regeltyp</li> </ul>                  | Welche Aktion soll durchgeführt werden, wenn eine Verbindung die angegebenen Bedingungen<br>erfüllt?                                                                                                    |   |
| Protokolle und Ports                          | Verbindung zulzesen                                                                                                    |   |
| Aktion                                        | Dies umfasst sowohl mit IPsec geschützte als auch nicht mit IPsec geschützte Verbindungen.                                                                                                    |   |
| Profil                                        |                                                                                                    |   |
| Name                                          | Verbindung zulassen, wenn sie sicher ist<br>Dies umfasst nur mithilfe von IPsec authentifizierte Verbindungen. Die Verbindungen werden<br>mit den Einstellungen in den IPsec-Eigenschaften und regeln im Knoten<br>"Verbindungssicherheitsregel" gesichert. |   |
|                                               | Agpassen                                                                                                    |   |
|                                               | O Verbindung <u>b</u> lockieren                                                                                                    |   |
|                                               |                                                                                                    |   |
|                                               |                                                                                                    |   |
|                                               |                                                                                                    |   |
|                                               |                                                                                                    |   |
|                                               |                                                                                                    |   |
|                                               |                                                                                                    |   |
|                                               |                                                                                                    |   |
|                                               | < <u>Z</u> urück <u>W</u> eiter > Abbrechen                                                                                                    |   |
|                                               |                                                                                                    |   |
| Profil<br>Geben Sie die Profile an, für die d | liese Regel zutrifft.                                                                                                    |   |
| Schritte:                                     |                                                                                                    |   |
| Regeltyp                                      | Wann wird diese Regel angewendet?                                                                                                    |   |
| Protokolle und Ports                          | Domāne                                                                                                    |   |
| Aktion                                        | Wird angewendet, wenn ein Computer mit der Firmendomäne verbunden ist.                                                                                                    |   |
| Profil                                        | 🖓 Privat                                                                                                    |   |
| Name                                          | Wird angewendet, wenn ein Computer mit einem privaten Netzwerk (z.B. zu Hause<br>oder am Arbeitsplatz) verbunden ist.                                                                                                    |   |
|                                               | ✓ Offentlich                                                                                                    |   |
|                                               | Wird angewendet, wenn ein Computer mit einem öffentlichen Netzwerk verbunden ist.                                                                                                    |   |
|                                               |                                                                                                    |   |
|                                               |                                                                                                    |   |
|                                               |                                                                                                    |   |
|                                               |                                                                                                    |   |
|                                               |                                                                                                    |   |
|                                               |                                                                                                    |   |
|                                               |                                                                                                    |   |
|                                               |                                                                                                    |   |
|                                               |                                                                                                    |   |
|                                               | < <u>Z</u> urück <u>W</u> eiter > Abbrechen                                                                                                    |   |
|                                               |                                                                                                    |   |

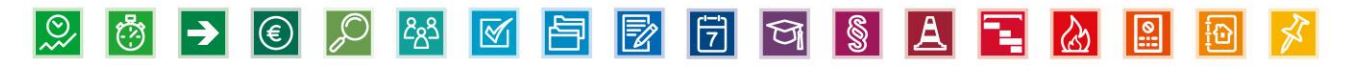

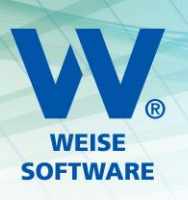

Den Namen können Sie beliebig wählen. Wir schlagen VVW Software TCP vor. Über Fertig stellen legen Sie die Regel an.

| 1 | Assistent für neue eingehe    | iende Regel                              | ×        |
|---|-------------------------------|------------------------------------------|----------|
| N | lame                          |                                          |          |
| G | eben Sie den Namen und die Be | leschreibung dieser Regel an.            |          |
| S | chritte:                      |                                          |          |
| ۲ | Regeltyp                      |                                          |          |
| ۲ | Protokolle und Ports          |                                          |          |
| ۲ | Aktion                        |                                          |          |
| ۲ | Profil                        | Name:                                    |          |
| ۲ | Name                          |                                          |          |
|   |                               | Bes <u>c</u> hreibung (optional):        |          |
|   |                               | < <u>Z</u> urück <u>Fertig stellen</u> A | bbrechen |

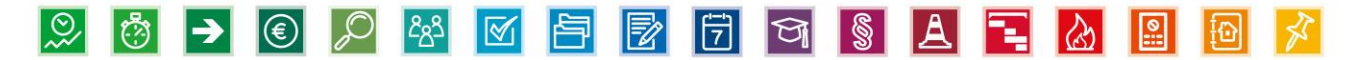

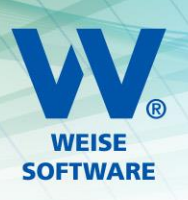

#### 2.2.2.B DIE ZWEITE REGEL BETRIFFT UDP

Wählen Sie UDP und tragen Sie bei Bestimmte lokale Ports 1434 ein.

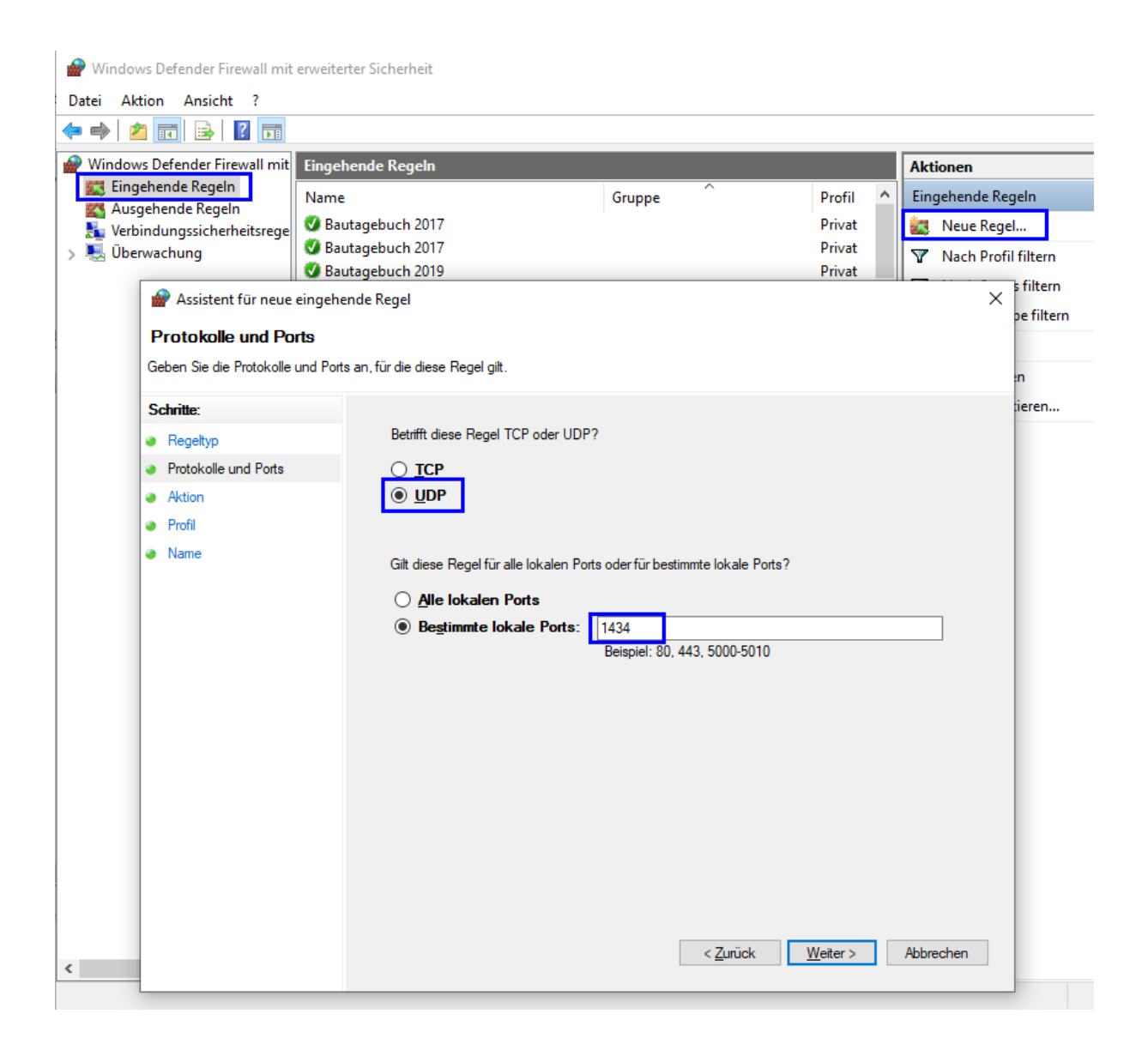

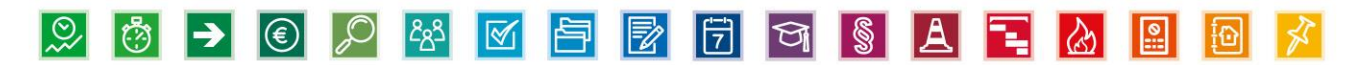

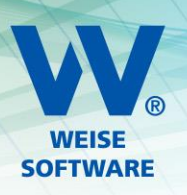

Die Einstellungen für Aktion und Profil können Sie so belassen und jeweils über Weiter zur Namenseingabe wechseln.

| Legen Sie die Aktion fest, die aus                                                                                                    | geführt werden soll, wenn eine Verbindung die in der Regel angegebenen Bedingungen erfüllt.                                                                                                    |  |
|----------------------------------------------------------------------------------------------------|----------------------------------------------------------------------------------------------------|--|
| Schritte:                                                                                                    |                                                                                                    |  |
| Regeltyp                                                                                                    | Welche Aktion soll durchgeführt werden, wenn eine Verbindung die angegebenen Bedingungen<br>erfüllt?                                                                                                    |  |
| Protokolle und Ports                                                                                                    |                                                                                                    |  |
| Aktion                                                                                                    | Dies umfasst sowohl mit IPsec geschützte als auch nicht mit IPsec geschützte Verbindungen.                                                                                                    |  |
| Profil                                                                                                    |                                                                                                    |  |
| Name                                                                                                    | <ul> <li>Verbindung zulassen, wenn sie gicher ist<br/>Dies umfasst nur mithilfe von IPsec- guesschaften und regeln im Knoten<br/>"Verbindungssicherheitsregel" gesichet.</li> <li>Agpassen</li> <li>Verbindung blockieren</li> </ul>                                                                                                    |  |
| 🔗 Assistent für neue eingeh                                                                                                    | ende Regel                                                                                                    |  |
| Assistent für neue eingehe Profil Geben Sie die Profile an, für die d Schritte: Regeltvo                                                                | ende Regel X liese Regel zutrifft. Wann wird diese Regel angewendet?                                                                                                    |  |
| Assistent für neue eingehe Profil Geben Sie die Profile an, für die d Schritte: Regeltyp Protokolle und Ports                                           | ende Regel X                                                                                                    |  |
| Assistent für neue eingeha<br>Profil<br>Geben Sie die Profile an, für die d<br>Schritte:<br>Regeltyp<br>Protokolle und Ports<br>Aktion                  | ende Regel X                                                                                                    |  |
| Assistent für neue eingeh Profil Geben Sie die Profile an, für die d Schritte: Regeltyp Protokolle und Ports Aktion Profil                              | ende Regel X  iese Regel zutrifft.  Wann wird diese Regel angewendet?  Domäne Wird angewendet, wenn ein Computer mit der Firmendomäne verbunden ist.  Privat                                                                                                    |  |
| Assistent für neue eingeh Profil Geben Sie die Profile an, für die d Schritte: Regeltyp Protokolle und Ports Aktion Profil Name                         | ende Regel kers Abbrechen kers Abbrechen                                                                                                    |  |
| Assistent für neue eingeh<br>Profil<br>Geben Sie die Profile an, für die d<br>Schritte:<br>Regeltyp<br>Protokolle und Ports<br>Aktion<br>Profil<br>Name | ende Regel kese Regel zutrifft. Wann wird diese Regel angewendet? Domäne Wird angewendet, wenn ein Computer mit der Firmendomäne verbunden ist. Privat Wird angewendet, wenn ein Computer mit einem privaten Netzwerk (z.B. zu Hause oder am Arbeitsplatz) verbunden ist. Offenetlich                                                                                                    |  |
| Assistent für neue eingeh Profil Geben Sie die Profile an, für die d Schritte: Regeltyp Protokolle und Ports Aktion Profil Name                         | ende Regel       X         tiese Regel zutrifft.       X         Wann wird diese Regel angewendet?       Domäne         Wird angewendet, wenn ein Computer mit der Firmendomäne verbunden ist.       Privat         Wird angewendet, wenn ein Computer mit einem privaten Netzwerk (z.B. zu Hause oder am Arbeitsplatz) verbunden ist.       Offertlich         Wird angewendet, wenn ein Computer mit einem privaten Netzwerk verbunden ist.       Mird angewendet, wenn ein Computer mit einem öffentlichen Netzwerk verbunden ist.                                                                                                    |  |
| Assistent für neue eingeh Profil Geben Sie die Profile an, für die d Schritte: Regeltyp Protokolle und Ports Aktion Profil Name                         | ende Regel  ende Regel  wetter> Abbrechen  Abbrechen  (  ende Regel  wetter> Abbrechen  (  ende Regel  wetter> (  wetter> Abbrechen  (  ende Regel  wetter> (  wetter> (  ende Regel  wetter)  wetter> (  ende Regel  wetter)  wetter ( ende Regel  ende Regel  ende Regel  ende Regel  ende Regel   ende Regel   ende Regel   ende Regel   ende Regel   ende Regel   ende Regel   ende Regel  ende Regel  ende R |  |
| Assistent für neue eingeh Profil Geben Sie die Profile an, für die d Schritte: Regeltyp Protokolle und Ports Aktion Profil Name                         | ende Regel ende Regel warn wird diese Regel angewendet?  Domaine Wird angewendet, wenn ein Computer mit der Firmendomäne verbunden ist.  Derval Wird angewendet, wenn ein Computer mit einem privaten Netzwerk (z.B. zu Hause oder am Arbeitspielz) verbunden ist.  Deffentlich Wird angewendet, wenn ein Computer mit einem öffentlichen Netzwerk verbunden ist.                                                                                                    |  |

 $\textcircled{\blue}{0}$ 

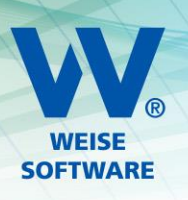

Den Namen können Sie beliebig wählen. Wir schlagen VVW Software UDP vor. Über Fertig stellen legen Sie die Regel an.

| -  | Assistent für neue eingehe    | ende Regel                                        | × |
|----|-------------------------------|---------------------------------------------------|---|
| N  | ame                           |                                                   |   |
| Ge | eben Sie den Namen und die Be | eschreibung dieser Regel an.                      |   |
| S  | shritte:                      |                                                   |   |
| ۲  | Regeltyp                      |                                                   |   |
| ۲  | Protokolle und Ports          |                                                   |   |
| ۲  | Aktion                        |                                                   |   |
| ۲  | Profil                        | Name:                                             |   |
| ۲  | Name                          |                                                   |   |
|    |                               | Beschreibung (optional):                          |   |
|    |                               |                                                   |   |
|    |                               |                                                   |   |
|    |                               |                                                   |   |
|    |                               |                                                   |   |
|    |                               |                                                   |   |
|    |                               |                                                   |   |
|    |                               |                                                   |   |
|    |                               |                                                   |   |
|    |                               |                                                   |   |
|    |                               |                                                   |   |
|    |                               |                                                   |   |
|    |                               |                                                   |   |
|    |                               | < <u>Z</u> urück <u>F</u> ertig stellen Abbrecher | n |
|    |                               | < <u>Z</u> urück <u>F</u> ertig stellen Abbrecher | n |

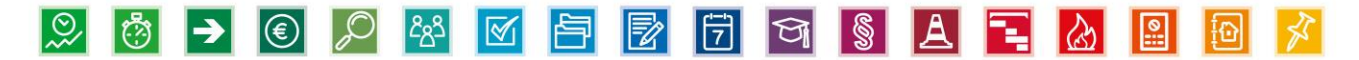

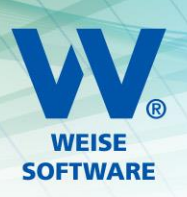

#### 3. START DER CLIENT-SOFTWARE

Beim ersten Start der Clientsoftware verbinden Sie sich mit dem angelegten Server.

Danach erfolgt die Freischaltung.

| Freischaltung HOAI-Pro C                                                                                          | /S Version 2024                                                                                                    | ×                 |
|----------------------------------------------------------------------------------------------------|----------------------------------------------------------------------------------------------------|-------------------|
| Beim Erwerb der Software<br>zusammen mit Ihrer Kunde<br>freigeschalten wird, den S<br>Tragen Sie Beides bitte hie | erhalten Sie eine zugehörige Freischaltnummer. Deren Eingabe,<br>ennummer sorgen dafür, dass die Software in dem Umfang<br>ie erworben haben.<br>er ein. | WEISE<br>SOFTWARE |
| Lizenzierung<br>Freischaltnummer<br>Kundennummer                                                                  | Einfügen aus der Zwisch                                                                                                    | enablage          |
| Hilfe Release: 20                                                                                                 | Demoversion                                                                                                    | ОК                |

Nach erfolgreicher Freischaltung gelangen Sie zur Aktivierung (am besten direkt online aktivieren).

|                                                                                        | Produktaktivierung                                                                                                    |
|----------------------------------------------------------------------------------------|----------------------------------------------------------------------------------------------------|
| 5                                                                                      | Um dieses Softwareprodukt nutzen zu können, müssen Sie es zunächst aktivieren. Sie haben die<br>Möglichkeit, die Software online zu aktivieren. Alternativ können Sie die Software auch telefonisch<br>aktivieren, indem Sie einen Aktivierungsschlüssel anfordern und diesen hier eingeben.                                                                                                    |
| )ie Onlineakti                                                                         | ivierung erfordert eine Internetverbindung und überprüft, ob Sie über eine gültige Lizenz verfügen.                                                                                                    |
| iie sind bered                                                                         | htigt, die Software gemäß den Lizenzbedingungen nur an einem Arbeitsplatz gleichzeitig nutzen.                                                                                                    |
|                                                                                        |                                                                                                    |
| Vollen Sie die                                                                         | : Software auf einem anderen Arbeitsplatzrechner verwenden, so müssen Sie zunächst die bereits                                                                                                    |
| Iktivierte Sof                                                                         | tware deinstallieren oder über "Extras Aktivierung rückgängig machen" freigeben.                                                                                                    |
| Vollen Sie die                                                                         | e Software auf einem anderen Arbeitsplatzrechner verwenden, so müssen Sie zunächst die bereits                                                                                                    |
| iktivierte Sof                                                                         | tware deinstallieren oder über "Extras Aktivierung rückgängig machen" freigeben.                                                                                                    |
| <b>Bitte wähle</b>                                                                     | <b>n Sie eine Aktivierungsart</b>                                                                                                    |
| Vollen Sie die                                                                         | e Software auf einem anderen Arbeitsplatzrechner verwenden, so müssen Sie zunächst die bereits                                                                                                    |
| Iktivierte Sof                                                                         | tware deinstallieren oder über "Extras Aktivierung rückgängig machen" freigeben.                                                                                                    |
| Bitte wähle                                                                            | <b>n Sie eine Aktivierungsart</b>                                                                                                    |
| O Ich möo                                                                              | chte das Produkt online aktivieren.                                                                                                    |
| Vollen Sie die                                                                         | e Software auf einem anderen Arbeitsplatzrechner verwenden, so müssen Sie zunächst die bereits                                                                                                    |
| Iktivierte Sof                                                                         | tware deinstallieren oder über "Extras Aktivierung rückgängig machen" freigeben.                                                                                                    |
| Bitte wähle                                                                            | <b>n Sie eine Aktivierungsart</b>                                                                                                    |
| Ich möo                                                                                | chte das Produkt online aktivieren.                                                                                                    |
| Ich möo                                                                                | chte per Telefon oder Mail einen Aktivierungsschlüssel anfordern.                                                                                                    |
| Vollen Sie die                                                                         | e Software auf einem anderen Arbeitsplatzrechner verwenden, so müssen Sie zunächst die bereits                                                                                                    |
| Iktivierte Sof                                                                         | tware deinstallieren oder über "Extras  Aktivierung rückgängig machen" freigeben.                                                                                                    |
| Bitte wähle                                                                            | <b>n Sie eine Aktivierungsart</b>                                                                                                    |
| O Ich möo                                                                              | chte das Produkt online aktivieren.                                                                                                    |
| O Ich möo                                                                              | chte per Telefon oder Mail einen Aktivierungsschlüssel anfordern.                                                                                                    |
| O Ich hab                                                                              | be einen Aktivierungsschlüssel erhalten und möchte damit das Produkt aktivieren.                                                                                                    |
| Vollen Sie die<br>Iktivierte Sof<br>Bitte wähle<br>O Ich möo<br>O Ich hab<br>O Das Pro | e Software auf einem anderen Arbeitsplatzrechner verwenden, so müssen Sie zunächst die bereits<br>tware deinstallieren oder über "Extras  Aktivierung rückgängig machen" freigeben.<br>n Sie eine Aktivierungsart<br>chte das Produkt online aktivieren.<br>chte per Telefon oder Mail einen Aktivierungsschlüssel anfordern.<br>be einen Aktivierungsschlüssel erhalten und möchte damit das Produkt aktivieren.<br>odukt später aktivieren. (8 Tage verbleibend) |

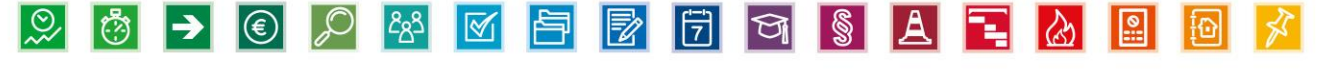

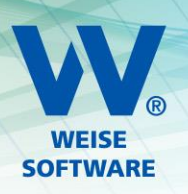

Nun sind alle wichtigen Voreinstellung am Server getroffen. Sie können auf den Rechnern, die unsere Programme nutzen sollen, diese installieren und beim Start wird der installierte Server gefunden. Falls es trotzdem Probleme bei der Verbindung der Clients mit dem Server gibt, können Sie sich gern bei uns im Support melden.

Wir stehen Ihnen Montag bis Freitag von **8.00 Uhr bis 12.00 Uhr und 14.00 Uhr bis 16.00 Uhr** unter der Rufnummer **0351 / 873215-10** oder per Mail (<u>info@weise-software.de</u>) zur Verfügung

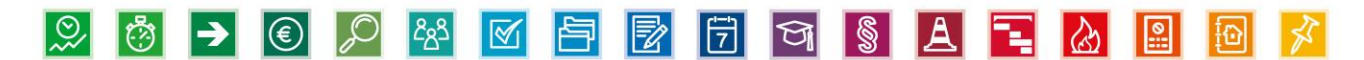